# Android9.0 メールの設定確認方法

1.Android メールの起動

ホーム画面もしくはアプリー覧より[メール]をタップします。

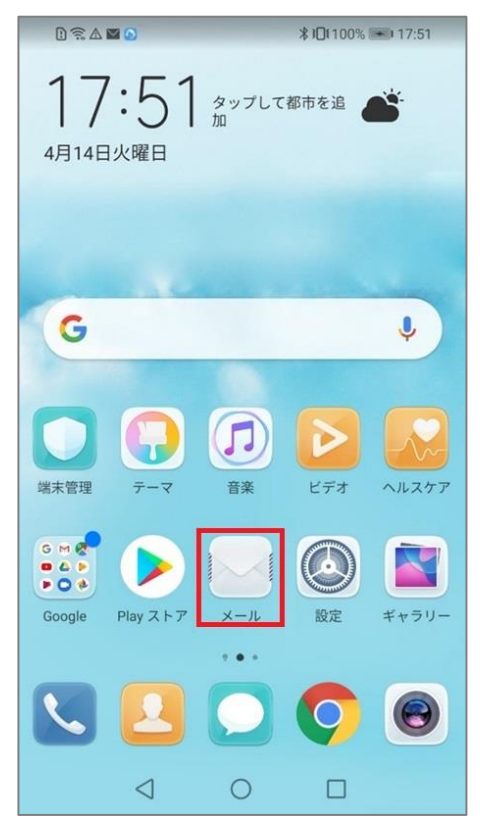

#### 2.アカウント設定

#### 「受信トレイ」画面が表示されますので 三 をタップします。

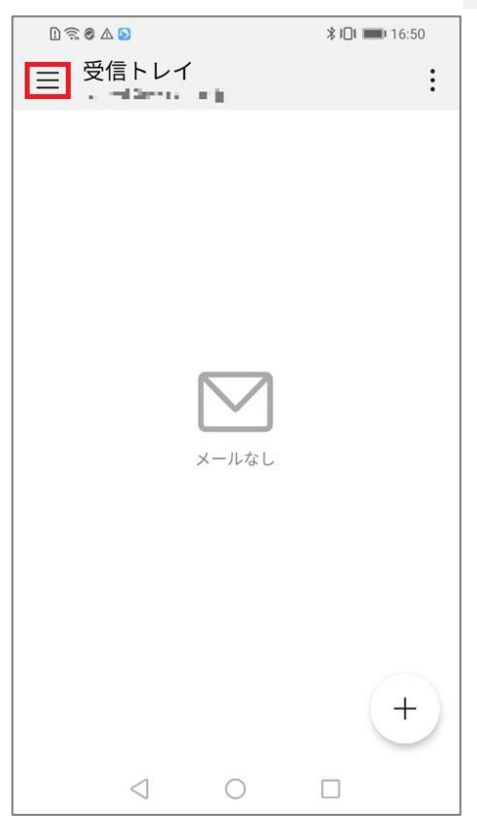

# 表示されたメニューの [ 設定 ] をタップします。

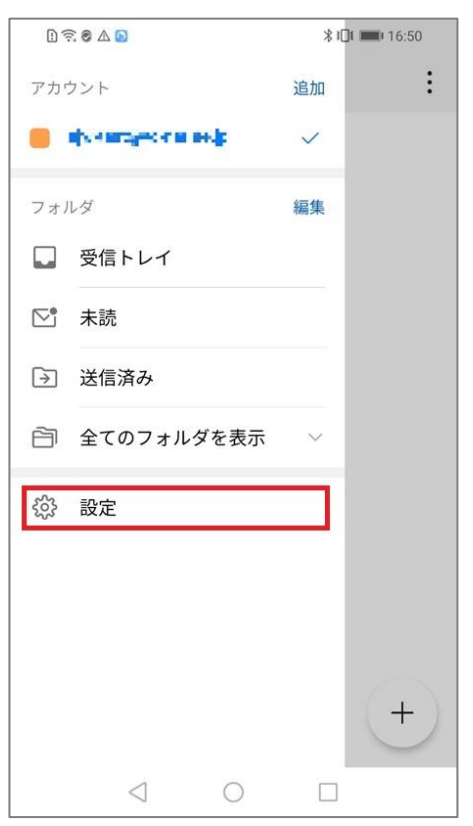

### 3.受信設定の確認

### [受信設定]をタップします。

| L 🗟 🖉 🛆 🖸                               | <b>∦ I⊡I ■</b> 16:51 |
|-----------------------------------------|----------------------|
|                                         | þ.                   |
| <b>署名</b><br>Huaweiモバイルから送信             | >                    |
| <b>クイック返信</b><br>頻繁に使用する返信内容を設定して<br>挿入 | てメールに素早く >           |
| <b>優先アカウントにする</b><br>いつもこのアカウントでメールを送   |                      |
| 同期とデータ                                  |                      |
| 同期スケジュール                                | 15分毎 >               |
| 1回に読み込む件数                               | 25件のメール >            |
| メールを同期する<br>今日:16:50                    |                      |
| サーバー設定                                  |                      |
| <b>受信設定</b><br>ユーザー名、パスワードなど受信+<br>る    | ナーバーを設定す >           |
| <b>送信設定</b><br>ユーザー名、パスワードなど送信せ<br>る    | ナーバーを設定す >           |
| アカウントを削                                 | <b></b><br>)除        |
|                                         |                      |

# 各項目が間違いないことを確認し、[ 完了 ] をタップします。

| D 🗟 Ø 🛆 🖸                                                                                                    | <b>∦ I⊡I ■</b> 16:51 |
|----------------------------------------------------------------------------------------------------|----------------------|
| ← 受信設定                                                                                                    |                      |
| ユーザー名                                                                                                    |                      |
| $q_{\rm eff}(x_{\rm eff}) = 0  (x_{\rm eff}) = 0  ($ |                      |
| パスワード                                                                                                    |                      |
|                                                                                                    |                      |
| サーバー                                                                                                    |                      |
| NATION ALC PRO-                                                                                                    |                      |
| ポート                                                                                                    |                      |
| 110                                                                                                    |                      |
| セキュリティの種類                                                                                                    | なし >                 |
| サーバーから削除                                                                                                    | 削除しない >              |
|                                                                                                    |                      |
|                                                                                                    |                      |
| キャンセル                                                                                                    | 次へ                   |
|                                                                                                    |                      |

| ユーザー名     | お客様のメールアドレス           |
|-----------|-----------------------|
| パスワード     | メールパスワード              |
| サーバー      | アカウント登録証記載の POP サーバー名 |
| ポート       | 110                   |
| セキュリティの種類 | なし                    |
| サーバーから削除  | 削除しない ※推奨             |

# 4.送信設定の確認

# [送信設定]をタップします。

| D 🗟 🗞 🖸                                          | <b>∦ I⊡I ■</b> 16:51 |
|--------------------------------------------------|----------------------|
| $\leftarrow$ , is writered, in protection in the |                      |
| <b>署名</b><br>Huaweiモバイルから送信                      | >                    |
| <b>クイック返信</b><br>頻繁に使用する返信内容を設定して<br>挿入          | メールに素早く >            |
| <b>優先アカウントにする</b><br>いつもこのアカウントでメールを送信           |                      |
| 同期とデータ                                           |                      |
| 同期スケジュール                                         | 15分每 >               |
| 1回に読み込む件数                                        | 25件のメール >            |
| <b>メールを同期する</b><br>今日:16:50                      |                      |
| サーバー設定                                           |                      |
| <b>受信設定</b><br>ユーザー名、パスワードなど受信サ-<br>る            | - バーを設定す 🔷           |
| 送信設定<br>ユーザー名、パスワードなど送信サ-<br>る                   | -バーを設定す >            |
| アカウントを削                                          | 除                    |
| 1 0                                              | _                    |

#### 各項目が間違いないことを確認し、[完了]をタップします。

| 1 🗟 🖉 🛆 🖸       |      | <b>∦ I□! ■</b> 16:52 |
|-----------------|------|----------------------|
| ← 送信設定          |      |                      |
|                 |      |                      |
| SMTP#-//-       |      |                      |
| UNIX-S FR 16    | H.   |                      |
| ポート             |      |                      |
| 587             |      |                      |
| セキュリティの種類       |      | なし>                  |
| 🛃 サインイン必須       |      |                      |
| ユーザー名           |      |                      |
| e seurges de la | ,a – |                      |
| パスワード           |      |                      |
|                 |      |                      |
|                 |      |                      |
|                 |      |                      |
| キャンセル           |      | 次へ                   |
| $\triangleleft$ | 0    |                      |

| SMTP サーバー | アカウント登録証記載の SMTP サーバー名     |
|-----------|----------------------------|
| ポート       | 587                        |
| セキュリティの種類 | なし                         |
| サインイン必須   | チェックします                    |
| ユーザー名     | お客様のメールアドレス(「@」以降も全て入力します) |
| パスワード     | メールパスワード                   |

以上で設定確認完了となります。